# New Supplier Registration (Business)

IMPORTANT: This application is for DOMESTIC (U.S.) SUPPLIERS ONLY. International suppliers should <u>not</u> complete the application and must reach out to <u>payroll-services@ufl.edu</u> for assistance.

Welcome, new supplier!

Before you begin the registration process, please be sure to have the following documents available:

- 1) **Banking information**—provide <u>ONE</u> of the following:
  - Image of a voided check
  - Bank statement with your (business) name, bank name, and account number (all other information may be redacted)
- 2) A copy of your W-9 form

#### Please note: UF requires payment to suppliers via ACH or ePay.

To begin registration, navigate to the <u>UF Supplier Portal home page</u> and select "New Supplier Registration."

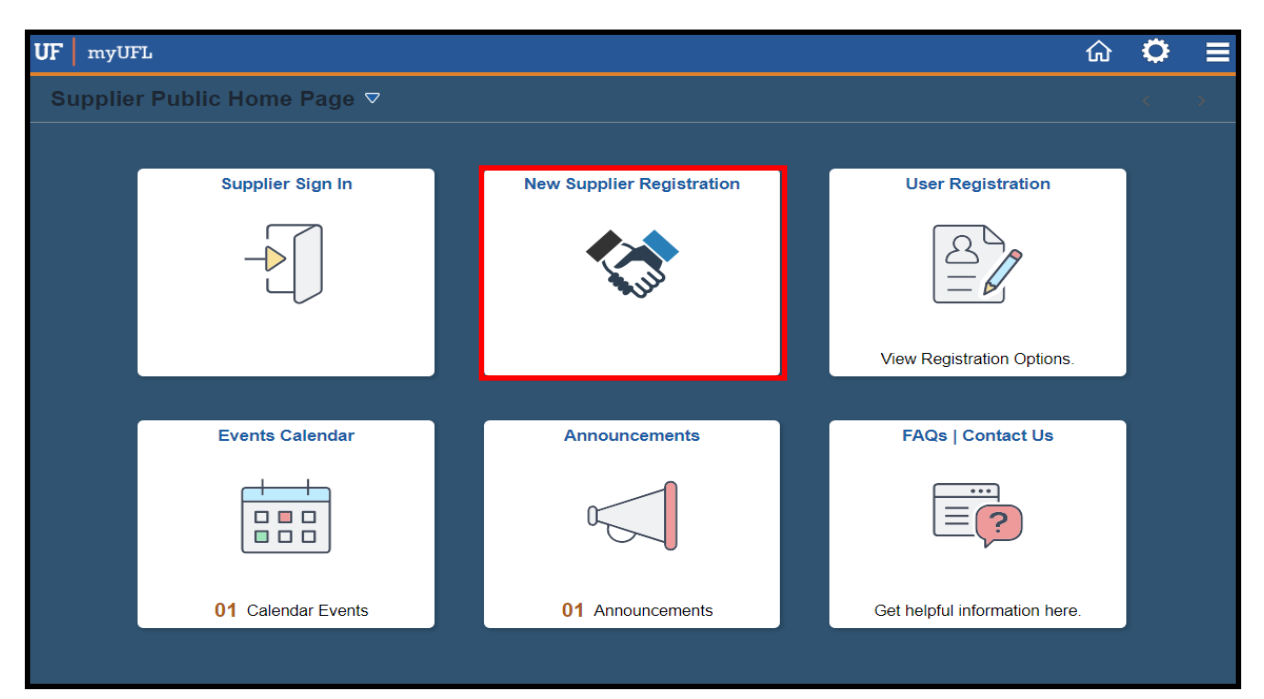

| <b>—</b>                             |                                              |                                       |                                   |                                               |            |
|--------------------------------------|----------------------------------------------|---------------------------------------|-----------------------------------|-----------------------------------------------|------------|
| Welcome                              | Identifying Information                      | Addresses                             | Contacts                          | Payment Information                           | Submit     |
| Welcome - Step 1 of                  | 6                                            |                                       | Exit                              | Save for Later                                | ous Next > |
|                                      | U                                            | F FLORI                               | Supplie                           | er Portal                                     |            |
|                                      | For additional information                   | and required forms, please            | e visit University Disburseme     | ent Services supplier website.                |            |
|                                      |                                              | Supplie                               | r Information                     |                                               |            |
| By su                                | ibmitting this application to become a suppl | ier at the University of Florida, the | e supplier agrees to the Standard | Ferms and Conditions located at the following | g website: |
|                                      |                                              | Purchase Order                        | Terms and Conditions              |                                               |            |
| Select an activity belo              | w: ⑦                                         |                                       |                                   |                                               |            |
| What type of ent                     | tity do you represent?                       |                                       |                                   |                                               |            |
| ◯ None<br>◉ US Compa<br>◯ US Citizen | any (EIN)                                    | Select US Com                         | pany (EIN)                        |                                               |            |
| ○ Continue from wh                   | ere you left                                 |                                       |                                   |                                               |            |
| * Required field                     |                                              |                                       | Exit                              | Save for Later                                | ous Next ▶ |

| Welcome                                                                                                    | Identifying Information                          | Addresses                     | Contacts     | Payment Information                                                                                                    | Submit            |
|----------------------------------------------------------------------------------------------------|--------------------------------------------------|-------------------------------|--------------|----------------------------------------------------------------------------------------------------|-------------------|
| 1.1                                                                                                    | ion Oton 0 of 0                                  |                               | Exit         | Save for Later Previous                                                                                                  | Next >            |
| Identifying Informat                                                                                                    | ion - Step 2 of 6                                |                               |              |                                                                                                    |                   |
| Required on this page:<br>• Tax Identification Number<br>• Company Name<br>• University of Florida – Sup<br>• Your Name<br>• UF Department and Conta<br>• UNSPSC<br>Example website:<br>https://procurement.ufl.edu/ | uplier Tax Information Form<br>act<br>suppliers/ |                               |              |                                                                                                    |                   |
| Unique ID & Company                                                                                                    | Profile ⑦                                        |                               |              |                                                                                                    |                   |
| * Ta                                                                                                    | x Identification Number                          | Enter your EIN/TIN with no h  | yphen        |                                                                                                    |                   |
|                                                                                                    | * Supplier Name                                  | Your company name             |              |                                                                                                    |                   |
| Doing Busin                                                                                                    | ess As (if applicable)                           | Leave blank if you do not hav | ve a DBA     |                                                                                                    |                   |
|                                                                                                    | Supplier Website                                 | Leave blank if you do not hav | ve a website | Open URL                                                                                                    |                   |
|                                                                                                    | * Classification                                 | Select "Outside Party"        |              | <ul> <li>Attach your W-9 here. If you</li> <li>W-9, click "W-9 Form" to dow</li> <li>then complete and attach</li> </ul> | need a<br>vnload, |
| *Please att                                                                                                    | ach W-9 form                                     | W-9 Form Add Attac            | chment       | and complete and dtach.                                                                                                  |                   |

### Step 2 (continued)

| Profile Questions ⑦                                                                                                    |                                                                            |                                                   |                                                                      |                                                           |                                       |
|----------------------------------------------------------------------------------------------------|----------------------------------------------------------------------------|---------------------------------------------------|----------------------------------------------------------------------|-----------------------------------------------------------|---------------------------------------|
| * Provide the ufl.edu email address of the UF<br>department contact you are working with.<br>(Address only please. No names.)                                  | ter your UF departmental co                                                | ontact's email                                    | address                                                              | 4                                                         |                                       |
| * Conflict of Interest (COI) Information:                                                                                                    | ⊘←                                                                         | Select '<br>owners<br>If "Yes"                    | 'No" in drop-down i<br>hip interest of 5%.<br>' is selected, you mu  | f NO UF employe                                           | ee has an<br>ree COI                  |
| COI 1A: (Answer ONLY if Yes to COI<br>information above.) Please provide the<br>name(s) of the UF employee(s) and a<br>detailed evolution of the business this |                                                                            | questio                                           | ins below.                                                           | 4                                                         |                                       |
| COI 1B: (Answer ONLY if Yes to COI<br>information above.) Does this entity<br>intend to accept payment from a UF<br>division_department or office_affiliated   |                                                                            | -                                                 |                                                                      | 4                                                         |                                       |
| COI 1C: (Answer ONLY if Yes to COI<br>information above.) Does any UF<br>employee have direct or indirect<br>involvement, or any oversight                     |                                                                            |                                                   |                                                                      | 4                                                         |                                       |
| Business Classification or Designation (If Applicable)                                                                                                    | م                                                                          | If yo<br>doc<br>the                               | ou have any of the co<br>uments noted in this<br>m.                  | ertifications or in<br>s section, please                  | surance<br>attach                     |
| Certification Source (If Applicable)                                                                                                    | ۹                                                                          | If yo<br>info<br>thin                             | ou do NOT have any<br>rmation to include,<br>g in this section and   | certifications or<br>please do not en<br>continue with th | insurance<br>ter any-<br>ne registra- |
| * Certification Document (Required if<br>Certification Source is selected)                                                                                     | ent <i>P</i>                                                               | tion<br>Sma                                       | i process.<br>Ill businesses should                                  | l attach their sma                                        | all business                          |
| * General Liability Insurance Document<br>(Required ONLY if working on UF property.)                                                                           | ent I                                                                      |                                                   |                                                                      |                                                           |                                       |
| General Liability Insurance Expiration Date                                                                                                    | t                                                                          |                                                   |                                                                      |                                                           |                                       |
| * Workers' Compensation Insurance<br>Document (Required ONLY if working on UF<br>property.)                                                                    | ent d                                                                      |                                                   |                                                                      |                                                           |                                       |
| Workers' Compensation Insurance Expiration                                                                                                    | iii                                                                        |                                                   |                                                                      |                                                           |                                       |
| * Vehicle Insurance Document (Required<br>ONLY if working on UF property.)                                                                                     | ent d <sup>e</sup>                                                         |                                                   |                                                                      |                                                           |                                       |
| Vehicle Insurance Expiration Date                                                                                                    | iii                                                                        |                                                   |                                                                      |                                                           |                                       |
| JN SP SC <sup>®</sup>                                                                                                    |                                                                            |                                                   |                                                                      |                                                           |                                       |
| UNSPSC-United Nations Standard Description           Add UNSPSC         O           Add Additional Code         Add Additional Code                            | Please note the UNSPSC e<br>suppliers who offer specifi<br>UNSPSC code(s). | ntry is optiona<br>c goods or ser                 | II. UF departments n<br>vices, so it is recom                        | nay use the code<br>mended that you                       | s to locate<br>add the                |
| Comments ③                                                                                                    | "Look Up" for the list of co<br>good or service you provic                 | ne magnifying<br>odes and selec<br>le. You may se | glass and a pop-up<br>t the option that col<br>elect all that apply. | responds to the                                           | type of                               |
|                                                                                                    |                                                                            |                                                   |                                                                      | 1.                                                        | 2 <b>2</b>                            |
| Required field                                                                                                    |                                                                            | Exit                                              | Save for Later                                                       | Previous                                                  | Next >                                |

| Welcome                                   | Identifying Information               | Addresses                    | Contacts    | Payment Informatio                                  | n Submit              |        |  |  |
|-------------------------------------------|---------------------------------------|------------------------------|-------------|-----------------------------------------------------|-----------------------|--------|--|--|
| Addresses - Step 3 of 6                   |                                       |                              |             |                                                     |                       |        |  |  |
| Primary Address (W-9)                     | 0                                     |                              |             |                                                     |                       |        |  |  |
| * Country                                 | USA Q United States                   |                              |             |                                                     |                       |        |  |  |
| Address 1                                 |                                       |                              | Enter your  | mailing address and pho                             | one number.           |        |  |  |
| Address 2                                 |                                       |                              | ,<br>       |                                                     | - this attacks and    |        |  |  |
| Address 3                                 |                                       |                              | "Remit to A | a remit address, include<br>Address" below and ente | er the remit address. |        |  |  |
| City                                      |                                       |                              |             |                                                     |                       |        |  |  |
| State                                     |                                       |                              |             |                                                     |                       |        |  |  |
| Postal                                    |                                       |                              |             |                                                     |                       |        |  |  |
| , oour                                    |                                       |                              |             |                                                     |                       |        |  |  |
| Business Phone                            |                                       | Ext                          |             |                                                     |                       |        |  |  |
| Other Addresses ⑦<br>Check boxes below to | o indicate addresses that are differe | ent from your Primary Addree | ss above:   |                                                     |                       |        |  |  |
| □ Remit To Address                        |                                       |                              |             |                                                     |                       |        |  |  |
| Address for remitting                     | payment                               |                              |             |                                                     |                       |        |  |  |
| □ Sales Address                           |                                       |                              |             |                                                     |                       |        |  |  |
| Address for sales                         |                                       |                              |             |                                                     |                       |        |  |  |
| Ordering Address                          |                                       |                              |             |                                                     |                       |        |  |  |
| Address for sending                       | orders                                |                              |             |                                                     |                       |        |  |  |
|                                           |                                       |                              | Exit        | Save for Later                                      | Previous              | Next → |  |  |

| Welcome                                      | Identifying Information          | Addresses                | Contacts                        | Payment Information | Submit          |
|----------------------------------------------|----------------------------------|--------------------------|---------------------------------|---------------------|-----------------|
| Contacts - Step 4 of 6                       |                                  |                          | Exit                            | Save for Later      | Previous Next > |
| Company Contacts ⑦<br>You have not added any | contact information to your appl | ication. Choose "Add Con | tact" to add new contact inforr | mation.             |                 |
| Add Contact                                  | Select "Add Contact" to          | o enter your contact in  | formation and user profile      | e information.      |                 |
| * Required field                             |                                  |                          | Exit                            | Save for Later      | Previous Next > |

## Step 4 (continued)

| Add Contacts                                 |                                                                                                    |
|----------------------------------------------|----------------------------------------------------------------------------------------------------|
| Contact Information ⑦                        |                                                                                                    |
| Description                                  |                                                                                                    |
| * First Name                                 | Enter your contact information in this section.                                                                                                    |
| * Last Name                                  | Name, email, and phone number are required.                                                                                                    |
| Title                                        |                                                                                                    |
| * Email ID                                   |                                                                                                    |
| * Telephone                                  | Ext                                                                                                    |
| Fax Number                                   |                                                                                                    |
| Contact Type                                 | ✓                                                                                                    |
| User Profile Information * Requested User ID | <ul> <li>User Id must begin with "SUP" and be at least 11 characters.</li> <li>SUP</li> <li>Password should be at least 8 characters and include upper case, numbers and special chars.</li> </ul> |
| *Password                                    | Choose your supplier User ID and password. The User ID must begin with SUP.                                                                                                    |
| *Confirm<br>Password                         | Retain your User ID and password for future reference. You will use these to login to the Supplier Portal if you need to make changes or update your supplier information.                         |
| Description                                  | You will also need to select a Password Hint and Hint Response.                                                                                                    |
| * Password Hint                              | ►                                                                                                    |
| * Hint Response                              |                                                                                                    |
| ОК                                           | Cancel                                                                                                    |

| Welcome             | Identifying Information                                | Addresses                                                     | Contacts                                                             | Payment Information                                                                                                    | Submit                                                                |
|---------------------|--------------------------------------------------------|---------------------------------------------------------------|----------------------------------------------------------------------|----------------------------------------------------------------------------------------------------|-----------------------------------------------------------------------|
| Payment Informa     | tion - Step 5 of 6                                     |                                                               | Exit                                                                 | Save for Later                                                                                                    | JS Next →                                                             |
| Attachments (?)     |                                                        |                                                               |                                                                      |                                                                                                    |                                                                       |
| *Requested P        | ayment Terms 30 Q Net                                  | Default is Net30. Do not chai                                 | nge this field.<br>UF participates                                   | in Bank of America's ePayables progra                                                                                                    | m. Enrollment will allow                                              |
| *Orc                | dering Address                                         | Use the drop-down menus and select                            | UF to remit pay<br>you must be abl<br>you select this o              | ments to you faster via single use credi<br>e to accept credit card payment and th<br>option.                                                         | t cards. Please note that<br>ere is a fee associated if               |
| *                   | Remit Address                                          | your "Primary Ad-<br>dress."                                  | If you would like<br>and Banking Inf<br>letting us know              | to participate in the ePayables progra<br>ormation blank and add a note in the o<br>of your choice.                                                   | m, leave Payment Method<br>omment box at the bottom                   |
|                     |                                                        |                                                               | For more inform                                                      | nation click here. Link to Guide                                                                                                    |                                                                       |
|                     | 🔤 Enable Email P                                       | ayment Advice                                                 |                                                                      |                                                                                                    |                                                                       |
|                     |                                                        |                                                               | If you are unab<br>to be made via<br>blank and add<br>form of paymer | le to use ePayables or Direct Deposit :<br>a check, leave the Payment Method at<br>a justification in the comment box below<br>tt cannot be accepted. | and require payments<br>nd Banking Information<br>w why an electronic |
| *                   | Email Address Enter your er                            | nail address.                                                 |                                                                      |                                                                                                    |                                                                       |
| Pa                  | yment Method                                           | Sele                                                          | ect "Direct Deposit"                                                 | ' from drop-down.                                                                                                    |                                                                       |
| POI                 | Dispatch Email Enter your er                           | nail address here.                                            |                                                                      |                                                                                                    |                                                                       |
| PC                  | D Dispatch Fax                                         | you do not have a fax numb                                    | ber                                                                  |                                                                                                    |                                                                       |
|                     |                                                        |                                                               |                                                                      |                                                                                                    |                                                                       |
| Supplier Banking In | formation ⑦                                            |                                                               |                                                                      |                                                                                                    |                                                                       |
|                     | Country USA U                                          | nited States                                                  |                                                                      |                                                                                                    |                                                                       |
| Ba                  | nk Name Enter your bank's n                            | ame.                                                          |                                                                      |                                                                                                    |                                                                       |
| Bank ID             | Qualifier 001 United States                            | Bank                                                          | Account Type                                                         | $\odot$                                                                                                    | from drop-down.                                                       |
| Bank Routing        | Number Enter your routing                              | number here.                                                  |                                                                      | _                                                                                                    |                                                                       |
| Bank Account        | Number                                                 | count number bere                                             |                                                                      |                                                                                                    |                                                                       |
|                     |                                                        | count number nere.                                            |                                                                      |                                                                                                    |                                                                       |
|                     |                                                        |                                                               |                                                                      |                                                                                                    |                                                                       |
| Attachments (?)     |                                                        |                                                               |                                                                      |                                                                                                    |                                                                       |
| Add Attachment      | IMPORTANT! You must attach ness name, bank name, and a | an image of a voided check (<br>ccount number. All other info | OR a bank stateme<br>ormation can be re                              | nt showing your busi-<br>dacted.                                                                                                    |                                                                       |
| Comments (?)        |                                                        |                                                               |                                                                      |                                                                                                    |                                                                       |
| Comments            |                                                        |                                                               |                                                                      |                                                                                                    |                                                                       |
| Comments            |                                                        |                                                               |                                                                      |                                                                                                    |                                                                       |
|                     |                                                        |                                                               |                                                                      |                                                                                                    | 4                                                                     |
|                     |                                                        |                                                               |                                                                      |                                                                                                    |                                                                       |
| *Required Field     |                                                        |                                                               | Exit                                                                 | Save for Later Previo                                                                                                    | us Next 🕨                                                             |

| Welcome                                                                                                    | Identifying Information                                                                                                    | Addresses                                                                                                    | Contacts                                                                                 | Payment Information                                              | Submit     |
|----------------------------------------------------------------------------------------------------|----------------------------------------------------------------------------------------------------|----------------------------------------------------------------------------------------------------|------------------------------------------------------------------------------------------|------------------------------------------------------------------|------------|
| Submit - Step 6 of 6                                                                                                    |                                                                                                    |                                                                                                    | Exit                                                                                     | Save for Later                                                   | s Next >   |
| Select the "Review" button                                                                                                    | to review the registration informatio                                                                                                    | n.                                                                                                    |                                                                                          |                                                                  |            |
| Click the "Submit" button t                                                                                                    | o submit your registration after revie                                                                                                    | ewing and accepting follow                                                                                   | wing Terms of Agreement .                                                                |                                                                  |            |
| If not shown below, please<br>address semicolon departm<br>This will send communication<br>Confirm your email ad<br>Terms and Conditions<br>Make sure you read term<br>Select to accept the | add your email along with the UF de<br>ent contact: Example- potentialsup<br>on regarding this registration to you<br>dress(es) are correct.<br>ns of agreement fully before submit<br>Terms of Agreement below. | epartment contact's email<br>plier@gmail.com; departm<br>as well as the departmen<br>ting your registration. | address in the following form<br>nentcontact@ufl.edu<br>It contact you will be working t | at: your email<br>vith.                                          |            |
| Terms of Agreement                                                                                                    |                                                                                                    | Review the Terms of                                                                                          | of Agreement and click the b                                                             | oox to accept.                                                   |            |
| Review                                                                                                    | Submit                                                                                                    | Click "Submit" to su<br>any questions, if ne                                                                 | ubmit your registration. The<br>eeded. Thank you for submi                               | UF Supplier team will email you dire<br>tting your registration! | ectly with |
|                                                                                                    |                                                                                                    |                                                                                                    | Exit                                                                                     | Save for Later                                                   | Next >     |